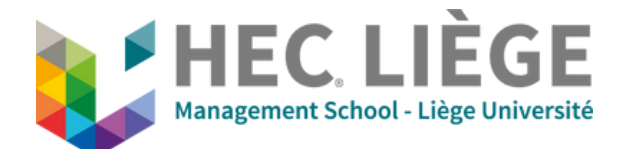

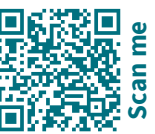

## **A - Presentation Mode**

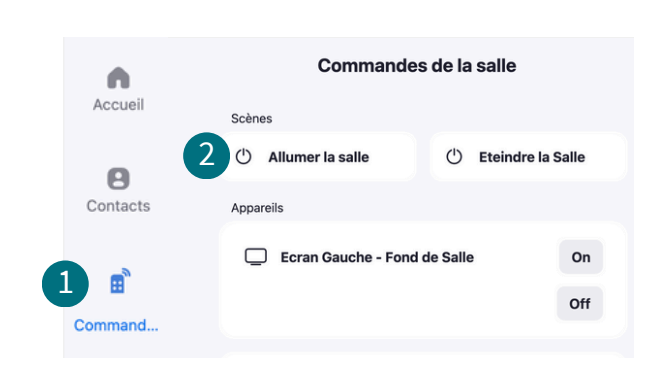

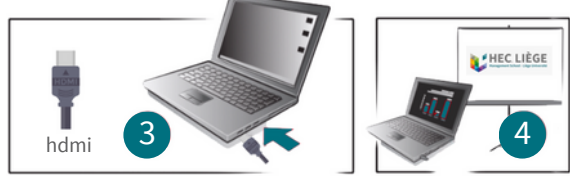

### A. Start the room from the tablet

- 1. Room control.
- 2. Start the room.

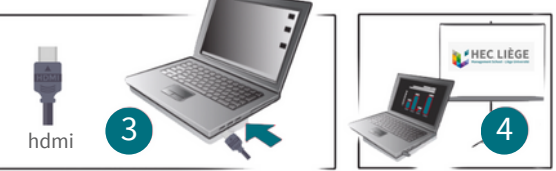

#### **B. Screen sharing**

- 3. Insert the **HDMI** cable.
- 4. Sharing starts automatically.

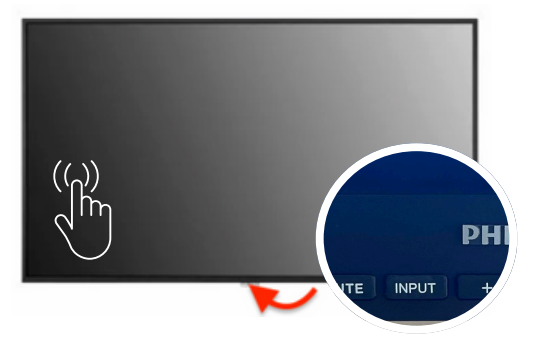

#### C. Interactive screen

Press the **INPUT** button on the screen.

- Select **HDMI 1** to display your computer.
- Select Home / Whiteboard to access the whiteboard.

# **B** - Troubleshooting

No image? Click on Left Menu Welcome - Share Content.

No sound? Check if the correct output device is selected (USB Capture).

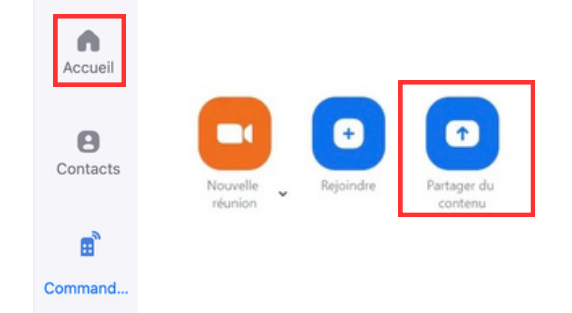

(1)) ŵ 1 97%

At the end, turn off the room from the tablet - Left Menu : Room control - Turn Off the room

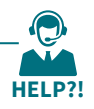

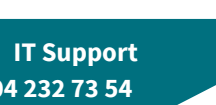

(1)